## Medi-Cal Promoting Interoperability Program Registration Process Overview

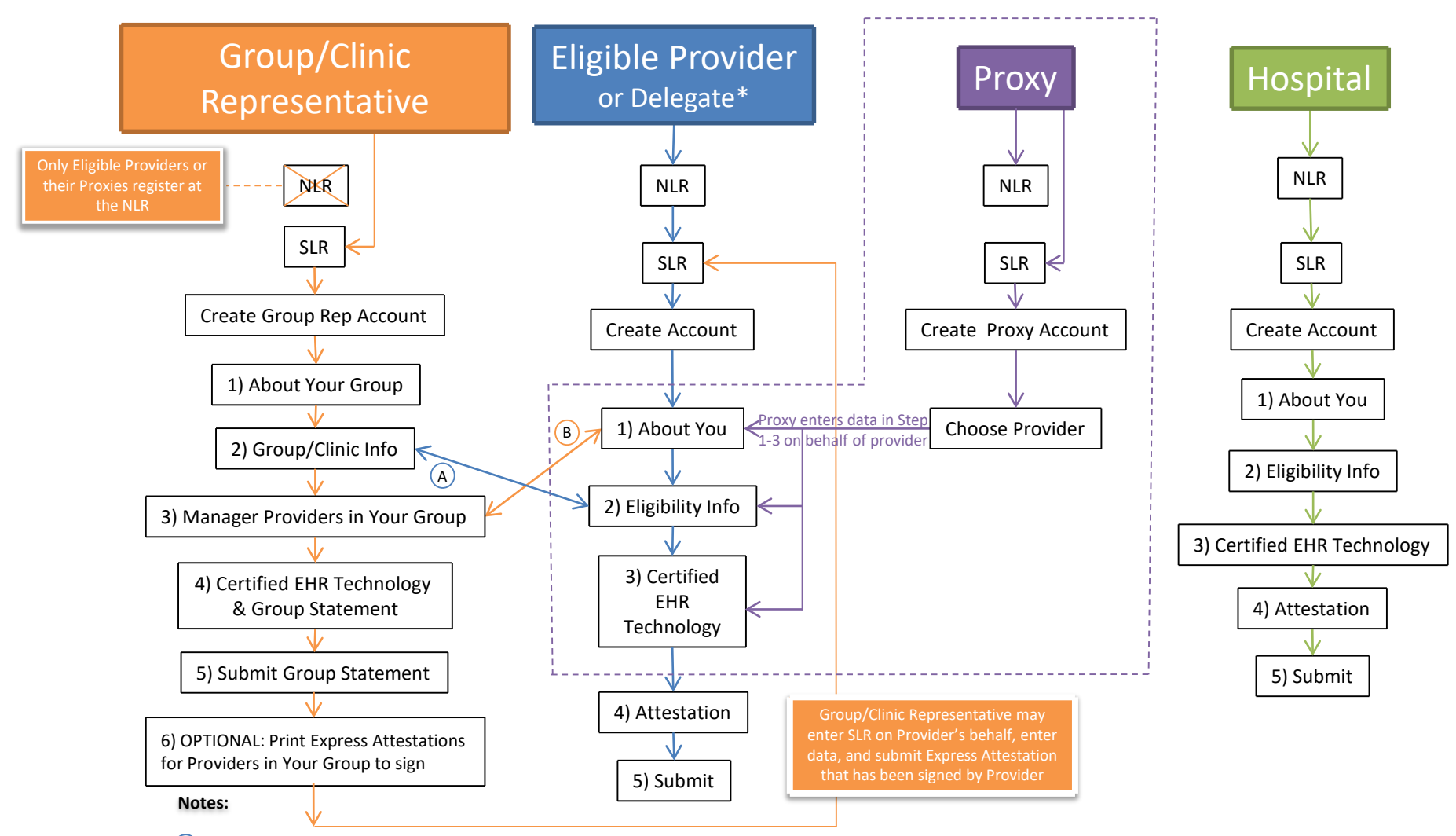

(A) If an EP chooses to establish eligibility with a group, the eligibility data entered by the group rep in Group/Clinic Representative Step 2: Group/Clinic Info will automatically populate the Provider Step 2: Eligibility.

(B) When a group rep adds a Provider to their group (Step 3. Group/Clinic Representative Manage Providers), the EP will see their group association(s) under EP Step 1: About You and can choose to establish eligibility with a group, or on their own. This designation occurs in EP Step 1: About You.

\*A Provider may designate a delegate to enter the SLR on their behalf by signing the "Delegation of Authority" form. The Provider must also sign the Attestation form that is uploaded into the SLR.

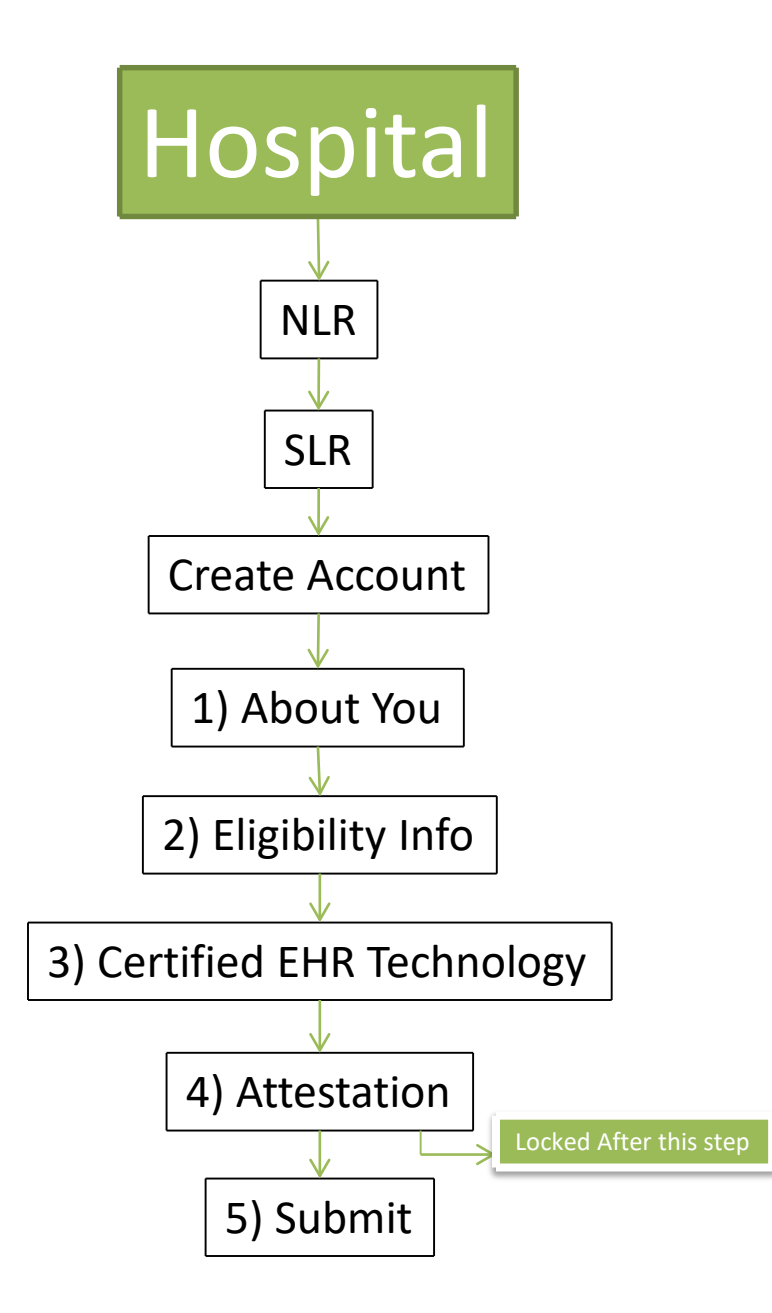

## Group/Clinic Representative

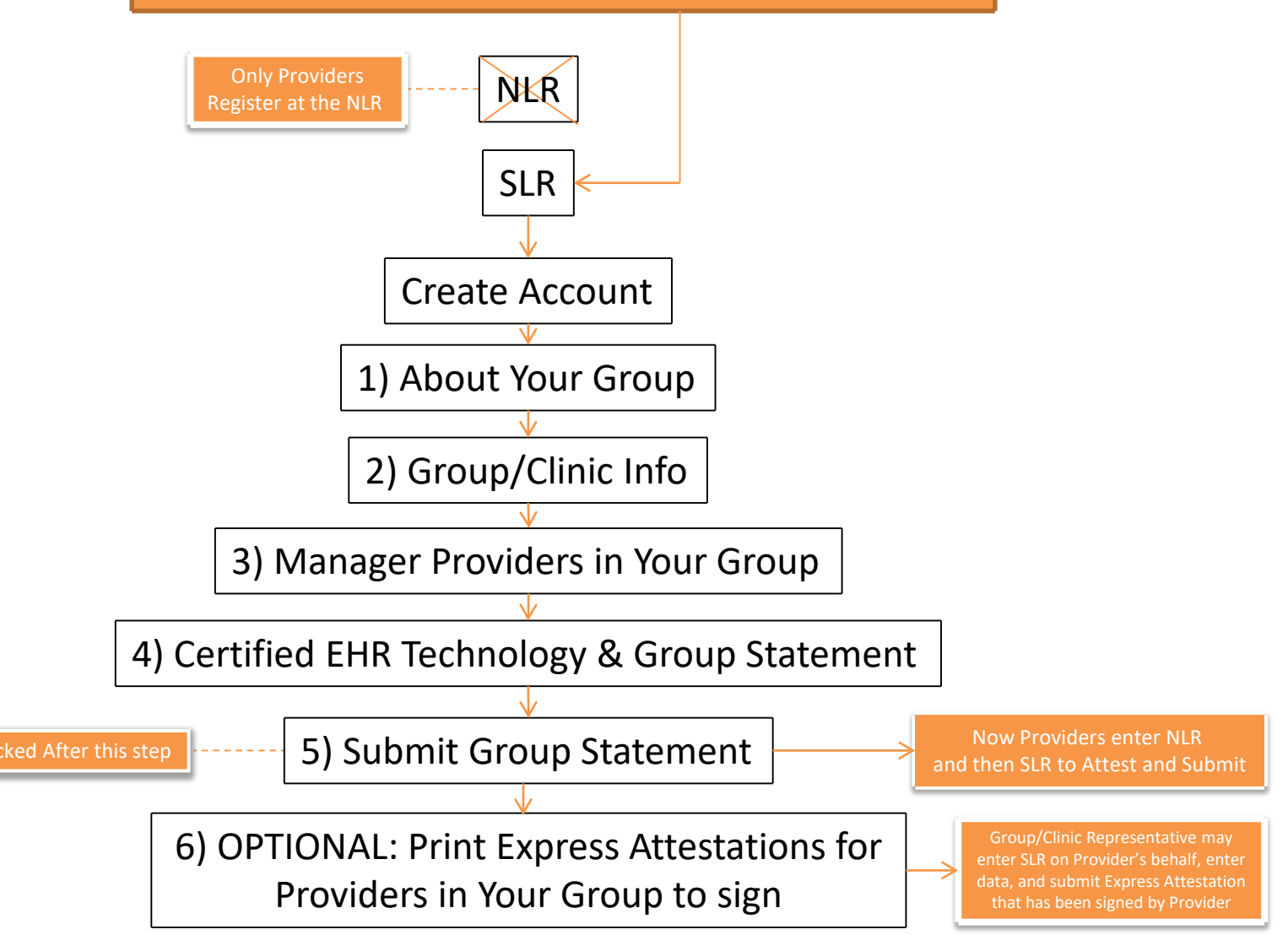

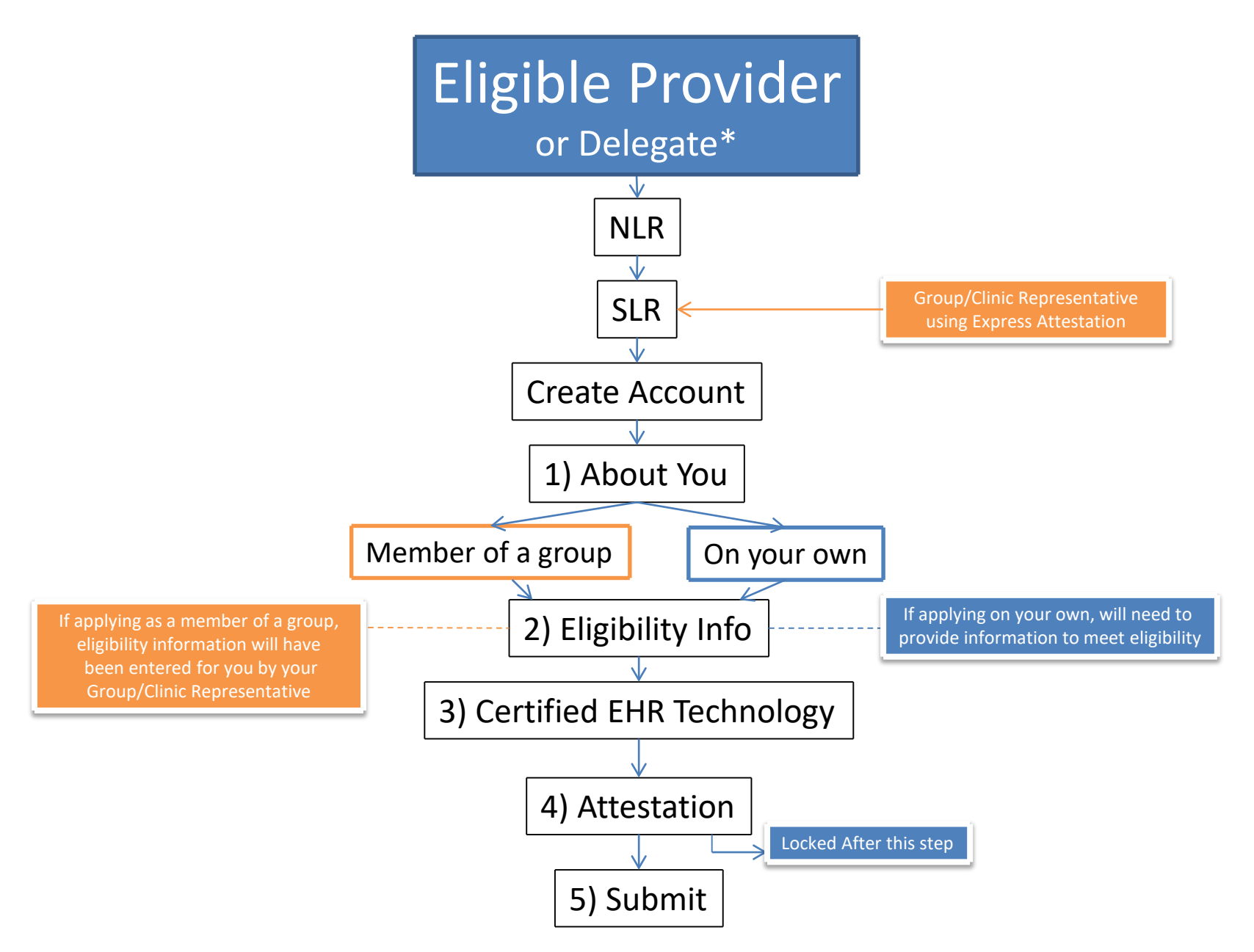

\*A Provider may designate a delegate to enter the SLR on their behalf by signing the "Delegation of Authority" form. The Provider must also sign the Attestation form that is uploaded into the SLR.

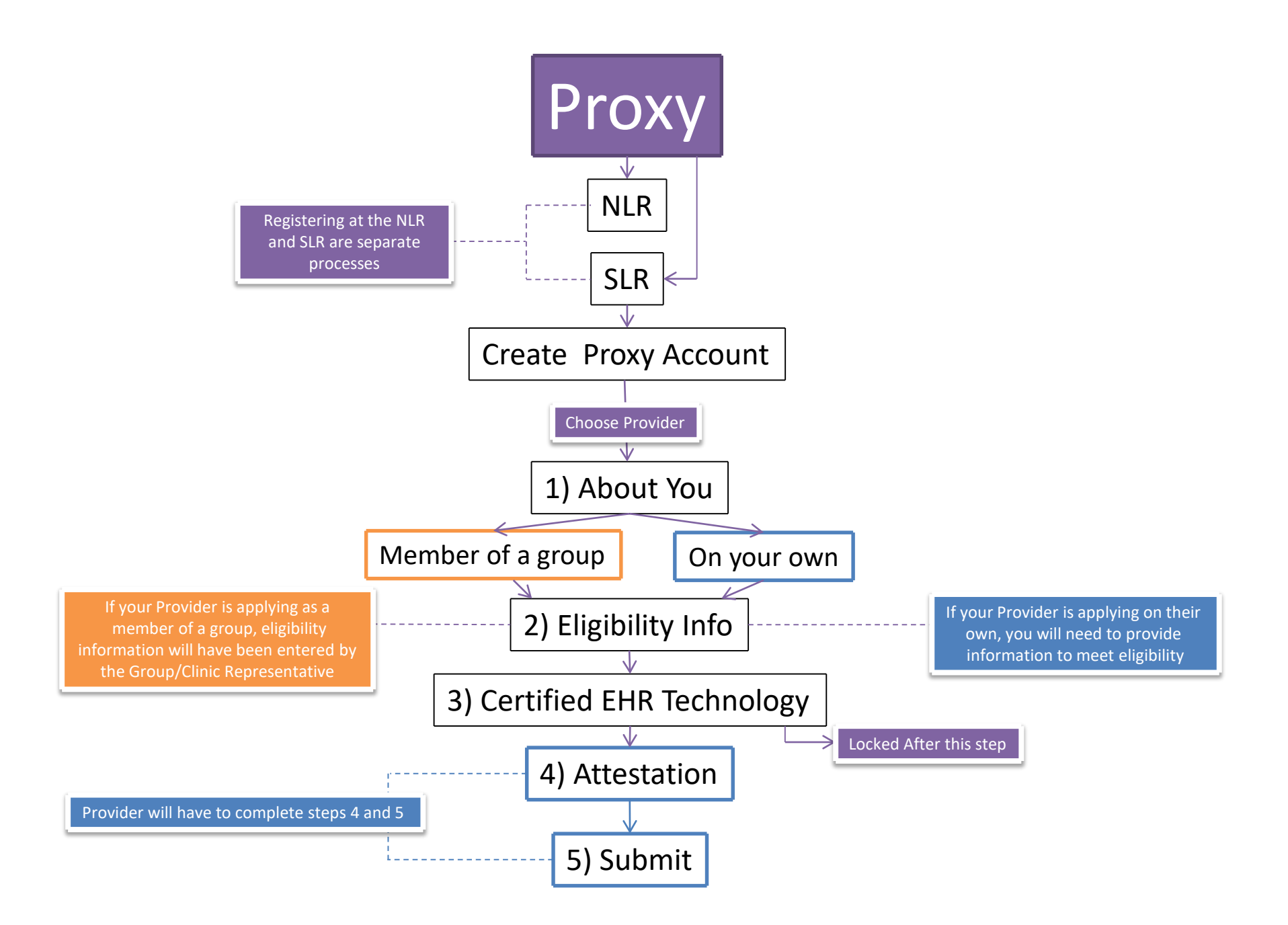